■CMSVer2.5.4 録画機の登録方法

●ログイン

①CMS ソフトをインストール後、デスクトップに表示されるアイコンをダブル クリックします。

②ログイン画面が表示されますので初期パスワード「1111」を入力しログインします。

| 👁 Login  | Window |       | × |
|----------|--------|-------|---|
| User     |        | admin | • |
| Password | 1      |       |   |
|          |        |       |   |

●言語変更

①Setup を左クリックし、表示される CMS Setup を開きます。

| CMS         | 0               |                |         |           |          |          |         |      |         |  |  |    |    |            |              |    |     | ×  |
|-------------|-----------------|----------------|---------|-----------|----------|----------|---------|------|---------|--|--|----|----|------------|--------------|----|-----|----|
| System To   | ool Setup View  | ı <u>H</u> elp |         |           |          |          |         |      |         |  |  |    |    |            |              |    |     |    |
| =+ ≡        |                 | ✿ 🗄            | Q       | ∎ Ŭ       |          | <u>s</u> | BNK     | Ť    |         |  |  | 25 | 80 | <b>3</b> 9 | <b>6</b> 0 ( | 21 | 256 |    |
| Server List | ~               |                | ₽×      |           |          |          |         |      |         |  |  |    |    |            |              |    |     |    |
| Server Name |                 |                |         |           |          |          |         |      |         |  |  |    |    |            |              |    |     |    |
|             |                 |                |         |           |          |          |         |      |         |  |  |    |    |            |              |    |     |    |
| 6           |                 |                |         |           |          |          |         |      |         |  |  |    |    |            |              |    |     |    |
|             |                 |                |         |           |          |          |         |      |         |  |  |    |    |            |              |    |     |    |
|             |                 |                |         |           |          |          |         |      |         |  |  |    |    |            |              |    |     |    |
|             |                 |                |         |           |          |          |         |      |         |  |  |    |    |            |              |    |     |    |
|             |                 |                |         |           |          |          |         |      |         |  |  |    |    |            |              |    |     |    |
|             |                 |                |         |           |          |          |         |      |         |  |  |    |    |            |              |    |     |    |
| 11          |                 |                |         |           |          |          |         |      |         |  |  |    |    |            |              |    |     |    |
|             |                 |                |         |           |          |          |         |      |         |  |  |    |    |            |              |    |     |    |
|             |                 |                |         |           |          |          |         |      |         |  |  |    |    |            |              |    |     |    |
| 0           |                 |                |         |           |          |          |         |      |         |  |  |    |    |            |              |    |     |    |
| Server List | Favorite List   | Map List       |         |           |          |          |         |      |         |  |  |    |    | _          |              |    |     |    |
| CMS Log     |                 |                |         |           |          |          |         |      |         |  |  |    |    |            |              |    |     | ₽× |
| User        | Date / Time     | Ť.             |         | N         | lessage  |          |         |      |         |  |  |    |    |            |              |    |     |    |
| admin       | 2021/12/06      | 18:42:30       |         | C         | MS start |          |         |      |         |  |  |    |    |            |              |    |     |    |
|             |                 |                |         |           |          |          |         |      |         |  |  |    |    |            |              |    |     |    |
|             |                 |                |         |           |          |          |         |      |         |  |  |    |    |            |              |    |     |    |
|             |                 |                |         |           |          |          |         |      |         |  |  |    |    |            |              |    |     |    |
|             |                 |                |         |           |          |          |         |      |         |  |  |    |    |            |              |    |     |    |
|             |                 |                |         |           |          |          |         |      |         |  |  |    |    |            |              |    |     |    |
|             |                 |                |         |           |          |          |         |      |         |  |  |    |    |            |              |    |     |    |
|             |                 |                |         |           |          |          |         |      |         |  |  |    |    |            |              |    |     |    |
| CMS Log     | Server System L | og Serv        | er Syst | em Status | : Serv   | er Ev    | ent Log | Even | nt List |  |  |    |    |            |              |    |     |    |
| admin       | 4.4 Site        |                |         | _         |          |          |         |      |         |  |  |    |    |            |              |    |     |    |

②Language を Japanese に変更し Save を左クリックして下さい。 以上で言語を変更できます。

| System    | Display      | Backup   | Setup | Playback I       | nstant Record | Account      | Password      |  |
|-----------|--------------|----------|-------|------------------|---------------|--------------|---------------|--|
| Versi     | ion          |          |       |                  |               |              |               |  |
| Cur       | rent Version | 2.5.4    |       | -                |               |              |               |  |
|           |              |          |       |                  |               |              |               |  |
| CMS       | Language     | -        | _     |                  |               |              |               |  |
| Lan       | guag         | Japanese |       | -                |               |              |               |  |
|           |              |          |       |                  |               |              |               |  |
| Login     | User Inform  | ation    |       |                  | Network       |              |               |  |
| Use       | er ID        | admin    |       | <b>-</b>         | Startup N     | letwork Conr | nection       |  |
|           |              | 3.4      |       | - 4              | Network       | Connection ( | Jheck Uff     |  |
| Login     | Required     |          |       |                  |               |              |               |  |
| $\square$ | Program St   | tart     |       | CMS Setup        |               | Ptz Contr    | ol            |  |
|           | Program Q    | uit      |       | Search           |               | -Мар         |               |  |
|           | Remote Se    | tup      |       | Network Connecti | on            | twork        | Disconnection |  |
|           |              |          |       |                  |               |              |               |  |
|           |              |          |       |                  |               |              |               |  |
|           |              |          |       |                  |               |              |               |  |

## ●録画機の登録(同一ネットワーク内) ①設定⇒サーバー設定と開きます。

| AD CLAC                                           |                                                                                                    |        |                                   |                         |   |  |   |    |        |    |       |    |      |
|---------------------------------------------------|----------------------------------------------------------------------------------------------------|--------|-----------------------------------|-------------------------|---|--|---|----|--------|----|-------|----|------|
| CIVIS                                             | $\frown$                                                                                                    |        |                                   |                         |   |  |   |    |        |    | -     | -  | 2    |
| システム ツーノ                                          | ル 設定 表示 ヘルプ                                                                                                  |        |                                   |                         |   |  |   |    |        |    |       |    |      |
| ≡₊ ≡₊ P                                           |                                                                                                    | ຊ 🖬 🛢  |                                   | BNK                     | * |  |   | 23 | BG (39 | 60 | 21 24 | 56 |      |
| VRUZE                                             | 6                                                                                                    | ×      |                                   |                         |   |  |   |    |        |    |       |    |      |
| Server Name                                       | ^                                                                                                    |        |                                   |                         |   |  |   |    |        |    |       |    |      |
|                                                   |                                                                                                    |        |                                   |                         |   |  |   |    |        |    |       |    |      |
|                                                   |                                                                                                    |        |                                   |                         |   |  |   |    |        |    |       |    |      |
|                                                   |                                                                                                    |        |                                   |                         |   |  |   |    |        |    |       |    |      |
|                                                   |                                                                                                    |        |                                   |                         |   |  |   |    |        |    |       |    |      |
|                                                   |                                                                                                    |        |                                   |                         |   |  |   |    |        |    |       |    |      |
|                                                   |                                                                                                    |        |                                   |                         |   |  |   |    |        |    |       |    |      |
|                                                   |                                                                                                    |        |                                   |                         |   |  |   |    |        |    |       |    |      |
|                                                   |                                                                                                    |        |                                   |                         |   |  |   |    |        |    |       |    |      |
|                                                   |                                                                                                    |        |                                   |                         |   |  |   |    |        |    |       |    |      |
|                                                   |                                                                                                    |        |                                   |                         |   |  |   |    |        |    |       |    |      |
|                                                   |                                                                                                    |        |                                   |                         |   |  |   |    |        |    |       |    |      |
|                                                   |                                                                                                    |        |                                   |                         |   |  |   |    |        |    |       |    |      |
|                                                   |                                                                                                    |        |                                   |                         |   |  |   |    |        |    |       |    |      |
|                                                   |                                                                                                    |        |                                   |                         |   |  |   |    |        |    |       |    |      |
| D) (D) [ ] ]                                      | Excepted from Month 1                                                                                        |        |                                   |                         |   |  |   |    |        |    |       |    |      |
| DVRUAN                                            | Pavorite List Map9XP                                                                                         |        |                                   |                         |   |  | - |    |        |    |       |    | <br> |
| JMISUU                                            | D (LINE)                                                                                                    |        | 6.1                               |                         |   |  |   |    |        |    |       |    |      |
| ユーサー                                              | 日付/時刻                                                                                                    |        | メッセージ                             |                         |   |  |   |    |        |    |       |    |      |
| admin                                             | 2021/12/06 18:43:54                                                                                          |        | DVR設定終了                           |                         |   |  |   |    |        |    |       |    |      |
| admin                                             | 2021/12/06 18:43:48                                                                                          |        | DVK設定開始                           |                         |   |  |   |    |        |    |       |    |      |
| admin                                             | 2021/12/06 18:43:45                                                                                          |        | LIVIS Setting s                   | ave and close           |   |  |   |    |        |    |       |    |      |
| admin                                             | 2021/12/06 18:43:35                                                                                          |        | LIVIS設定開始                         |                         |   |  |   |    |        |    |       |    |      |
| admin                                             | 2021/12/06 18:43:33                                                                                          |        | LIVIS Setting s                   | ave and close           |   |  |   |    |        |    |       |    |      |
| and sectors.                                      | 2024 (42 (05 42 42 22                                                                                        |        | INTERNET AND AND ADDRESS          |                         |   |  |   |    |        |    |       |    |      |
| admin                                             | 2021/12/06 18:43:30                                                                                          |        | Child Child                       |                         |   |  |   |    |        |    |       |    |      |
| admin<br>admin                                    | 2021/12/06 18:43:30<br>2021/12/06 18:43:25                                                                   |        | CMS Setting s                     | ave and close           |   |  |   |    |        |    |       |    |      |
| admin<br>admin<br>admin                           | 2021/12/06 18:43:30<br>2021/12/06 18:43:25<br>2021/12/06 18:43:15                                            |        | CMS Setting s<br>CMS設定開始          | ave and close           |   |  |   |    |        |    |       |    |      |
| admin<br>admin<br>admin<br>admin                  | 2021/12/06 18:43:30<br>2021/12/06 18:43:25<br>2021/12/06 18:43:15<br>2021/12/06 18:42:30                     |        | CMS Setting s<br>CMS設定開始<br>CMS開始 | ave and close           |   |  |   |    |        |    |       |    |      |
| admin<br>admin<br>admin<br>admin                  | 2021/12/06 18:43:30<br>2021/12/06 18:43:25<br>2021/12/06 18:43:15<br>2021/12/06 18:42:30                     | ム状態 DV | CMS Setting s<br>CMS設定開始<br>CMS開始 | ave and close<br>イベントリス |   |  |   |    |        |    |       |    |      |
| admin<br>admin<br>admin<br>admin<br>CMSD <i>9</i> | 2021/12/06 18:43:30<br>2021/12/06 18:43:25<br>2021/12/06 18:43:15<br>2021/12/06 18:42:30<br>DVRシステムログ DVRシステ | ム状態 D\ | CMS Setting s<br>CMS設定開始<br>CMS開始 | ave and close<br>イベントリス | • |  |   |    |        |    |       |    |      |

②サーバー登録を左クリックします。

| J IT BOAL      |        | <b>`</b>   |       |        |  |
|----------------|--------|------------|-------|--------|--|
| <del>ب</del> ل | -バー登録  | <b>)</b> " | 一八一修正 | サーバー削除 |  |
| ーバーリスト         |        |            |       |        |  |
| ナーバー名          | IPTFUZ | 术一个番号      | ユーザー名 |        |  |
|                |        |            |       |        |  |
|                |        |            |       |        |  |
|                |        |            |       |        |  |
|                |        |            |       |        |  |
|                |        |            |       |        |  |
|                |        |            |       |        |  |
|                |        |            |       |        |  |
|                |        |            |       |        |  |
|                |        |            |       |        |  |
|                |        |            |       |        |  |
|                |        |            | 問題本   |        |  |

③DVR 検索を左クリックします。

| J-N-                  |       |             |
|-----------------------|-------|-------------|
| サーバー名                 |       | DVR検索       |
| IPアドレス                |       | Use Sol     |
| ポート番号                 | 7080  |             |
| ユーザーID                | admin |             |
| ユーザーパスワード             | ••••  |             |
| <b>カメラ名</b><br>IZ CH1 | СН9   | 画面オプション     |
| かえっ名<br>Fileur 「      |       | 画面オプション     |
| 🗹 СН2                 | CH10  |             |
| 🗹 снз 📃               | CH11  |             |
| 🗹 СН4                 | CH12  | □ カメラ名      |
| 🗹 СН5                 | CH13  |             |
| 🗹 СН6 🛛               | CH14  |             |
|                       | CH15  | Camera 1-16 |
| GH7                   |       |             |

④DVR を検索するを左クリックすると同一ネットワーク内の録画機を検索してきます。

録画機情報が表示されたらダブルクリックして下さい。

| DVR          | 検索する  | ) (     | )VRリストから登録する |
|--------------|-------|---------|--------------|
| /RUZE        |       |         |              |
| アドレス         | ポート番号 | мастких |              |
| 92.168.24.57 | 7080  |         |              |
|              |       |         |              |

⑤ダブルクリック後、録画機の情報がサーバー登録画面に表示されます。 下記の情報を入力し、画面右下のOKを左クリックし登録して下さい。

サーバー名:任意で入力

パスワード:録画機本体のパスワードを入力

※初期パスワード1111が自動で入るため、変更している場合は変更後のパスワードを入力

|                                  | dvr 1         | DVR検索       |
|----------------------------------|---------------|-------------|
| IPアドレス                           | 192.168.24.57 |             |
| ポート番号                            | 7080          |             |
| ューザーID                           | admin         |             |
| コーザーパフロード                        |               | Alarm Popup |
| 1-9-7009-F                       |               | Alarm Link  |
| 17名                              |               |             |
| ] СН1                            | СН9           | 画面オプション     |
| ] CH2                            | СН10          |             |
| ] СНЗ                            | СН11          |             |
| ] СН4 [                          | CH12          | カメラ名        |
|                                  | CH13          |             |
| ] СН5                            |               |             |
| ] СН5<br>] СН6                   |               |             |
| ] СН5 []<br>] СН6 []<br>] СН7 [] | ☐ CH15        | Camera 1-16 |

## ●録画機の登録(遠隔設置時)

①設定⇒サーバー設定と開きます。

| ᆕᆍᆍ <mark>ᆣᅟᅕᆍᅕ</mark> ᅷᅜᅛᇓᇔᇴᅹᄚᆘᄤᄣᅀᆸᇤᇤᇤᇔᇔᇔᇔᇔᅋᅃᅃᅃᇔ                     |     |
|-----------------------------------------------------------------------|-----|
| DVFU21 B X                                                            |     |
|                                                                       |     |
| Server Name                                                           |     |
|                                                                       |     |
|                                                                       |     |
|                                                                       |     |
|                                                                       |     |
|                                                                       |     |
|                                                                       |     |
|                                                                       |     |
|                                                                       |     |
|                                                                       |     |
|                                                                       |     |
|                                                                       |     |
|                                                                       |     |
|                                                                       |     |
|                                                                       |     |
|                                                                       |     |
| DVRU2.b Favorite List MapU2.b                                         |     |
|                                                                       |     |
|                                                                       | 5.0 |
|                                                                       |     |
| admin 2/22/1/2/061844354 UVR57と於う<br>Admin 2021/12/061944354 DVR57と於う |     |
| admin 2021/12/06 18:43:45 CMS Setting save and close                  |     |
| admin 2021/12/06 18:43:35 CMS設定開始                                     |     |
| admin 2021/12/06 18:43:33 CMS Setting save and close                  |     |
| admin 2021/12/06 18:43:30 CMS設定開始                                     |     |
| admin 2021/12/06 18:43:25 CMS Setting save and close                  |     |
| admin 2021/12/06 1843:15 CMS时无開始                                      |     |
| aomin 2021/12/05 10:42:30 Uni 398/98                                  |     |
| CMSDグ DVRシステムDグ DVRシステム状態 DVRイベントDグ イベントリスト                           |     |
| admin                                                                 |     |

②サーバー登録を左クリックします。

| <del>,</del>     | -バー登録  | <b>ノ</b> " | -バー修正 | サーバー削除 |
|------------------|--------|------------|-------|--------|
| ナーバーリスト<br>サーバー名 | IPTFUZ | 术小番号       | ユーザー名 |        |
|                  |        |            |       |        |
|                  |        |            |       |        |
|                  |        |            |       |        |

③下記の情報を入力します。

- ・サーバー名:任意で入力。
- IP アドレス:固定 IP アドレス又は nsddns アドレスを入力 (xxx.nsddns.org)
- ・ポート番号:録画機本体のTCP1ポートを入力※初期は7080
- ・ユーザー ID:録画機本体のユーザー名を入力※初期 admin
- ・ユーザーパスワード;録画機本体のパスワードを入力※初期1111

入力後 OK を左クリックし登録完了です。

| サーバー名     |        | DVR検索     |
|-----------|--------|-----------|
| IPアドレス    |        |           |
| ポート番号     | 7080   |           |
| ューザーID    | admin  |           |
| ユーザーパスワード | ••••   |           |
| ] CH2     | ₩ CH10 |           |
| ] CH2     |        | DVRカメラ名 🔹 |
| ] CH4     |        | 力メラ名      |
| ] СН5     | CH13   |           |
| ] СН6     | CH14   |           |
| ] СН7     | CH15   | era 1-16  |
|           |        |           |

## ●ライブ映像の確認

録画機情報登録後、トップ画面の左側 DVR リストに録画記名が表示されます。 録画記名の上でマウス左クリックを押し、「接続」をクリックするとライブ映像 が表示されます。

| CMS                    |                |    |   |     | 101 | 800 |     |            |  |     |  |    |   |     |    |     | 79 <u>-</u> 75 | × |
|------------------------|----------------|----|---|-----|-----|-----|-----|------------|--|-----|--|----|---|-----|----|-----|----------------|---|
| システム ツール 設定            | 表示 ヘルプ         |    |   |     |     |     |     |            |  |     |  |    |   |     |    |     |                |   |
| =+ = 💾 🕚 🗧             | <b>\$</b> \$ ₽ | Q  | ĕ | AVI | 0   | 6   | BNK | <b>Î</b> ↑ |  |     |  | 23 | Ē | 622 | 69 | 121 | 256            |   |
| DVRUZI-<br>Server Name |                | ₽× |   |     |     |     |     |            |  |     |  |    |   |     |    |     |                |   |
| o <sup>∞</sup> dvr1    |                | _  |   |     |     |     |     |            |  |     |  |    |   |     |    |     |                |   |
|                        |                |    |   |     |     |     |     |            |  |     |  |    |   |     |    |     |                |   |
|                        |                |    |   |     |     |     |     |            |  |     |  |    |   |     |    |     |                |   |
|                        |                |    |   |     |     |     |     |            |  | 5 B |  |    |   |     |    |     |                |   |
|                        |                |    |   |     |     |     |     |            |  |     |  |    |   |     |    |     |                |   |
|                        |                |    |   |     |     |     |     |            |  |     |  |    |   |     |    |     |                |   |
|                        |                |    |   |     |     |     |     |            |  |     |  |    |   |     |    |     |                |   |
|                        |                |    |   |     |     |     |     |            |  |     |  |    |   |     |    |     |                |   |
|                        |                |    |   |     |     |     |     |            |  |     |  |    |   |     |    |     |                |   |
| DVRUZE Favorite L      | .ist Mapリスト    |    |   |     |     |     |     |            |  |     |  |    |   |     |    |     |                |   |

●録画再生

①検索アイコンを左クリックします。

| CMS                       |                      |           |                 |        |                       |      |          |   |       |      | <u>104</u> |   | 1 | ×  |
|---------------------------|----------------------|-----------|-----------------|--------|-----------------------|------|----------|---|-------|------|------------|---|---|----|
| システム ツ                    | ール 設定 表示 ヘルプ         |           |                 |        |                       |      |          |   |       |      |            |   |   |    |
| =. =.                     |                      |           |                 |        |                       |      | E G      | - |       | 2223 | aaa aa     | 3 |   |    |
| =+ =v                     |                      |           | <u>"</u> @ P    | POR T  |                       |      |          |   | 20 49 | 69   |            | 2 |   |    |
| DVRUZE                    |                      | 5×        |                 |        |                       |      |          |   |       |      |            |   |   |    |
| Server Nam                | e                    |           |                 |        |                       |      |          |   |       |      |            |   |   |    |
| ✓ Ø dvr1                  |                      |           |                 |        |                       |      |          |   |       |      |            |   |   |    |
| R                         | Cam 01               |           |                 |        |                       |      |          |   |       |      |            |   |   |    |
| R                         | Cam 02               |           |                 |        |                       |      |          |   |       |      |            |   |   |    |
| R                         | Cam 03               |           |                 |        |                       |      |          |   |       |      |            |   |   |    |
| R                         | Cam 04               |           |                 |        |                       |      |          |   |       |      |            |   |   |    |
|                           |                      |           |                 |        |                       |      |          |   |       |      |            |   |   |    |
|                           |                      |           |                 |        |                       |      |          |   |       |      |            |   |   |    |
|                           |                      |           |                 |        |                       |      |          |   |       |      |            |   |   |    |
|                           |                      |           |                 |        |                       |      |          |   |       |      |            |   |   |    |
|                           |                      |           |                 |        |                       |      |          |   |       |      |            |   |   |    |
|                           |                      |           |                 |        |                       |      |          |   |       |      |            |   |   |    |
|                           |                      |           |                 |        |                       |      |          |   |       |      |            |   |   |    |
|                           |                      |           |                 |        |                       |      |          |   |       |      |            |   |   |    |
|                           |                      |           |                 |        |                       |      |          |   |       |      |            |   |   |    |
|                           |                      |           |                 |        |                       |      |          |   |       |      |            |   |   |    |
|                           |                      |           |                 |        |                       |      |          |   |       |      |            |   |   |    |
| DVRUZE                    | Favorite List Mapリスト |           |                 |        |                       |      |          |   |       |      |            |   |   |    |
| CMSログ                     |                      |           |                 |        |                       |      |          |   |       |      |            |   |   | đx |
| 7_#_                      |                      | Shurtz.   | -21             |        |                       |      |          |   |       |      |            |   |   | -  |
|                           | 山19/时刻               | ADE:      | - ン<br>= 心中 ジャマ |        |                       |      |          |   |       |      |            |   |   |    |
| admin                     | 2021/12/06 18:50:07  | CIVIS     | 这儿*** 」<br>起来自己 |        |                       |      |          |   |       |      |            |   |   |    |
| admin                     | 2021/12/06 18:49:50  |           | 設定開始<br>設定数了    |        |                       |      |          |   |       |      |            |   |   |    |
| admin                     | 2021/12/06 18:49:46  |           | 设定原始            |        |                       |      |          |   |       |      |            |   |   |    |
| admin                     | 2021/12/06 18:46:22  |           | 设定將了            |        |                       |      |          |   |       |      |            |   |   |    |
| admin                     | 2021/12/06 18:45:53  | DVR       | 设定開始            |        |                       |      |          |   |       |      |            |   |   |    |
| admin                     | 2021/12/06 18:45:46  |           | 设定終了            |        |                       |      |          |   |       |      |            |   |   |    |
| admin                     | 2021/12/06 18:45:32  |           | 設定開始            |        |                       |      |          |   |       |      |            |   |   |    |
| admin 2021/12/06 18:44:32 |                      | DVR       | 設定終了            |        |                       |      |          |   |       |      |            |   |   |    |
| admin                     | 2021/12/06 18:43:59  | DVR       | 設定開始            |        |                       |      |          |   |       |      |            |   |   |    |
| admin                     | 2021/12/06 18:43:54  | DVR       | 设定終了            |        |                       |      |          |   |       |      |            |   |   |    |
| admin                     | 2021/12/06 18:43:48  | DVR       | 設定開始            |        |                       |      |          |   |       |      |            |   |   | ~  |
| CMSログ                     | DVRシステムログ DVRシス      | テム状態 DVRイ | じトログ イイ         | ベントリスト |                       |      |          |   |       |      |            |   |   |    |
|                           |                      |           |                 |        | and the second second | 10 M | ate Ante |   |       |      |            |   |   |    |

## ②別ウィンドウで再生画面が表示されます。 DVR リストから再生したい録画機を選択し、右クリック⇒接続をします。

| CMS         |      |              |     |         |     |        |      |                  |            |        |            |       |    |    |    |       |      |    | 100 | 15 |      |
|-------------|------|--------------|-----|---------|-----|--------|------|------------------|------------|--------|------------|-------|----|----|----|-------|------|----|-----|----|------|
| DVRUZE P    | ()-) | 日付検索         | *   | 110     | 小検索 | P (    | TM/P | 90S 🏾 🉀 ブックマーク検索 | Thumbnail  | 🙈 Inte | Ili-Search | n     |    |    |    |       |      |    |     |    |      |
| Server Name |      |              |     |         |     |        |      |                  |            |        |            |       |    |    |    |       |      |    |     |    |      |
|             |      |              |     |         |     |        |      |                  |            |        |            |       |    |    |    |       |      |    |     |    |      |
|             |      |              |     |         |     |        |      |                  |            |        |            |       |    |    |    |       |      |    |     |    |      |
|             |      |              |     |         |     |        |      |                  |            |        |            |       |    |    |    |       |      |    |     |    |      |
|             |      |              |     |         |     |        |      |                  |            |        |            |       |    |    |    |       |      |    |     |    |      |
|             |      |              |     |         |     |        |      |                  |            |        |            |       |    |    |    |       |      |    |     |    |      |
|             |      |              |     |         |     |        |      |                  |            |        |            |       |    |    |    |       |      |    |     |    |      |
|             |      |              |     |         |     |        |      |                  |            |        |            |       |    |    |    |       |      |    |     |    |      |
|             | 2021 | /12/06       | • 1 | 8:50:24 | •   | 決定     |      |                  |            |        |            |       |    |    |    |       |      |    |     |    |      |
|             | 0    | 😋 12月、2021 🤤 |     |         |     |        | •    |                  | Ħ          |        | 86         | 63    |    |    |    |       |      |    |     |    |      |
|             | 1    | 月            | 火   | 75      | *   | 金<br>2 | ±    | n x2 x4 x8       | ×16 ×32 ×6 | 4 fast |            |       |    |    |    |       |      |    |     |    |      |
|             | 5    | 6            | 7   | 8       | 9   | 10     | 11   |                  |            |        |            |       | Τ  |    | Т  |       |      | Т  |     | Т  |      |
|             | 12   | 13           | 14  | 15      | 16  | 17     | 18   |                  |            |        |            |       |    |    |    |       |      |    |     |    |      |
|             | 19   | 20           | 21  | 22      | 23  | 24     | 25   |                  |            |        |            |       |    |    |    |       |      |    |     |    |      |
|             | 26   | 27           | 28  | 29      | 30  | 31     | 1    |                  |            |        |            |       |    |    |    |       |      |    |     |    |      |
|             | 2    | 3            | 4   | 5       | 6   | 7      | 8    | 1 2 3 4          | 5 6 7      | 8 9    | 10         | 11 12 | 13 | 14 | 15 | 16 17 | 1 18 | 19 | 20  | 21 | 22 2 |

③カレンダーに録画データが表示されますので再生したい月、日を選択します。 次に時間帯をダブルクリックすると映像が表示されます。

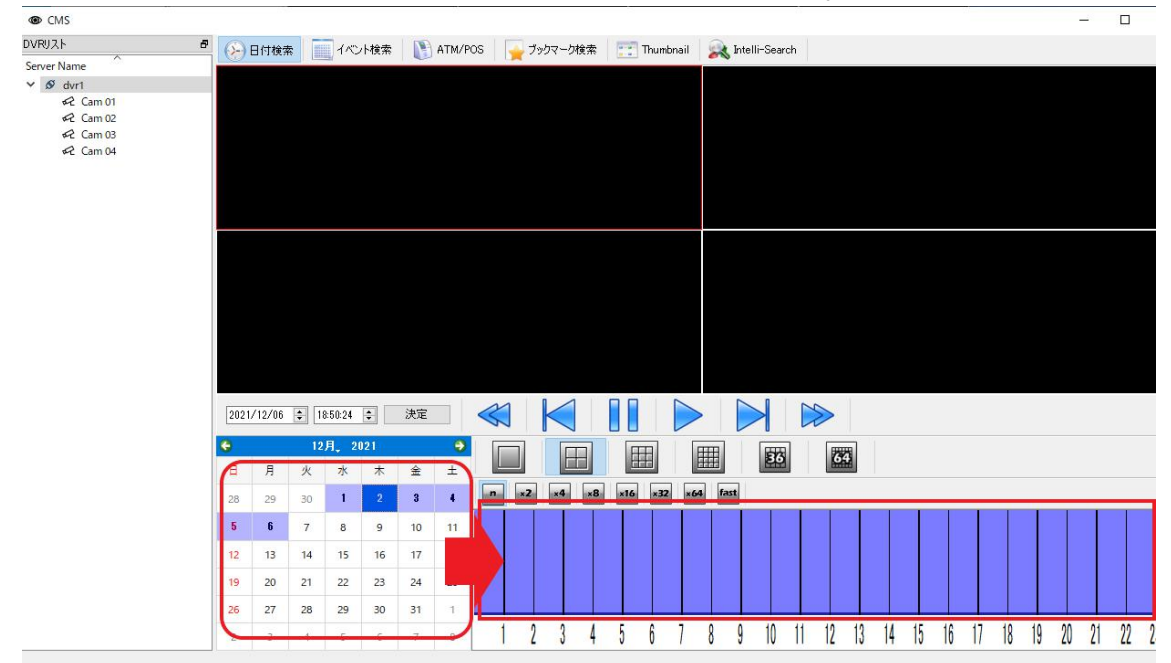

以上で再生が可能です。